## How do I make a vid exclusive to my Vid Bundle?

Last Modified on 04/02/2025 5:11 pm EDT

It is up to you if you want to include or exclude a vid from your Vid Bundle.

If you want to really entice a fan to sign up for your Vid Bundle, then you can create vids that are exclusive to your bundle and they can only access if they subscribe! Or, if you have some remarkable vids that truly need to stand on their own you can also exclude any vids you wish from your Vid Bundle package, so they are sold separately!

The vids that are exclusive to your Vid Bundle will show a "Vid Bundle Exclusive" icon and a button prompting Members to buy your bundle

This is how Vid Bundle exclusive vids appear on your profile.

To do this, go to your:

- 1. Drop-down menu
- 2. Dashboard
- 3. Manage my store
- 4. Content Manager
- 5. Locate the vid and hitting the 3-dots to the right of it
- 6. Click Edit

7. Go to the section titled "Your Vid Bundle" and click the box labeled "Exclusive (this vid cannot be purchased outside of your Vid Bundle)"

8. Click Save

Your vid is now only available as part of your Vid Bundle!